## ログイン時の許可について ※(安全ではないページ)と表示された場合の対処方法

①ログイン時にgoogleよりアカウントを求められる為、登録時に利用したアカウントを選択して 先へ進めて下さい。

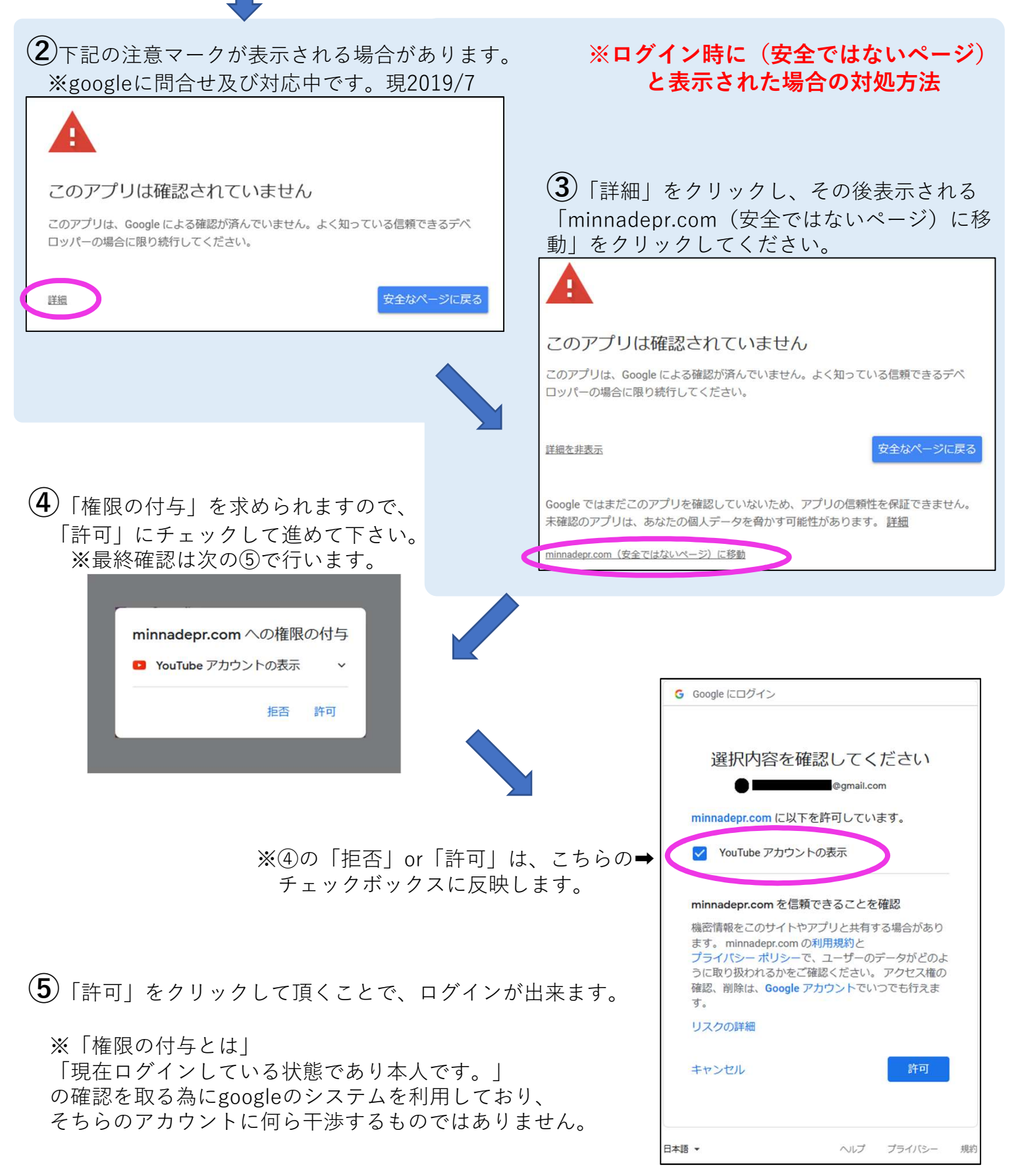

みんなでPR事務局 2019/7